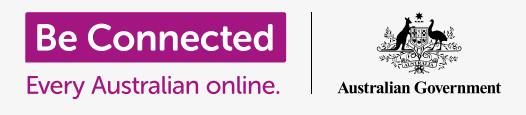

#### استخدام ضوابط عدم الإزعاج لحماية خصوصيتك.

قم بإيقاف جهازك اللوحي عن مقاطعتك بالإشعارات والتنبيهات الأخرى أثناء قيامك بشيء آخر، مثل مشاهدة فيلم أو القراءة أو الاستماع إلى راديو عبر الإنترنت.

#### ما الذي سوف تحتاجه

قبل بدء الدورة، تحقق من أن هاتف Android الخاص بك تم شحنه وتشغيله ويعرض الشاشة **الرئيسية**. يجب أن يكون برنامج تشغيل جهازك اللوحي محدثاً.

تذكر، هناك العديد من العلامات التجارية المختلفة لجهاز Android اللوحي، وكلها تفعل الأشياء بشكل مختلف قليلاً. وقد تبدو بعض الشاشات على جهازك اللوحي مختلفة قليلاً عن تلك الموجودة على ورقة النصائح هذه، ولكن لا يزال بإمكانك المتابعة.

#### استخدام عدم الإزعاج

يمكن لميزة **عدم الازعاج** إيقاف جهازك اللوحي مؤقتًا من تلقي الإشعارات. إذا قمت بتشغيل ميزة **عدم الإزعاج**، فلن يخبرك جهازك اللوحي بالرسائل النصية ورسائل البريد الإلكتروني والمكالمات حتى تقوم بإيقاف تشغيلها مرة أخرى.

لتشغيل **عدم الإزعاج**، أنقر أولاً فوق زر **الصفحة الرئيسية** للرجوع للشاشة **الرئيسية**.

- اسحب لأعلى من أسفل الشاشة لإظهار شاشة التطبيقات.
   ابحث عن رمز تطبيق الإعدادات وأنقر عليه.
- .2 ابحث عن الإشعارات وأنقر فوقها لإيجاد خيار عدم الإزعاج.
  - **3.** أنقر فوق المفتاح بحيث يتغير لونه وينتقل إلى اليمين.

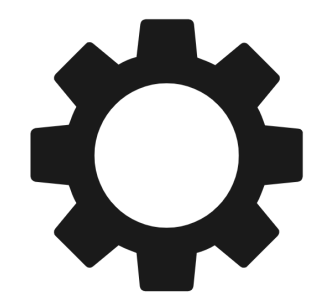

يتيح لك تطبيق الإعدادات التحكم في من يتصل بك ومتى

### إيقاف تشغيل عدم ألإزعاج

أنقر على المفتاح بجوار **عدم الإزعاج** بحيث يصبح أبيض ويتحرك إلى اليسار. جهازك اللوحي جاهز لتلقي الرسائل والتنبيهات مرة أخرى.

### إعداد جدول زمني لعدم الإزعاج

يمكن أن يكون استخدام الجدول الزمني مناسبًا جدًا، لأنه يعني أنه ليس عليك تذكر تشغيل ميزة **عدم الإزعاج** في الأوقات التي تريدها من اليوم.

- **1**. أنقر على كلمات **عدم الإزعاج**.
- **.2** ستظهر قائمة بالخيارات. أنقر على كلمات **تشغيل كما هو مجدول**.
- لإعداد جدولنا الزمني، نحتاج أولاً إلى تشغيل هذه الميزة. أنقر على المفتاح المسمى**إيقاف**. ينتقل إلى اليمين ويصبح أزرق.

لن يعرض جهازك اللوحي أي إشعارات أو تذكيرات أو رسائل حتى توقف تشغيل عدم الإزعاج. إذا كان جهازك اللوحي من النوع الذي يمكنه استخدام بطاقة SIM وبيانات الموبايل، فلن يتمكن أيضاً من استقبال المكالمات.

- 4. يظهر مربع يعرض الحروف لأيام الأسبوع والوقت المحدد. عند تشغيل هذه الميزة لأول مرة، يتم وضع دائرة حول كل يوم ويتم عرض نطاق زمني ضمن **تعيين الجدول الزمني**. وهذا يعني ميزة **عدم الإزعاج** سيتم تشغيلها وإيقافها في الوقت المحدد كل يوم من أيام الأسبوع.
- **5.** إذا كنت لا تريد **عدم الإزعاج** في يوم معين، يمكنك النقر على حرف اليوم لإزالته من الجدول.
  - **6.** أنقر على كلمات **تعيين الجدول الزمني**. ينبثق مربع لتعيين الوقت للجدول الزمني.

#### تحديد وقت الجدول

كمثال، نريد أن نكون قادرين على مشاهدة برامجنا التلفزيونية المفضلة من الساعة 6 مساءً حتى 9 مساءً أيام الأربعاء والخميس والجمعة. سنحدد **عدم الإزعاج** لتأتي تلقائياً لكل من تلك الأمسيات.

- .1 في المربع المنبثق، يجب أن تكون كلمة بدء باللون الأزرق في الأعلى. أنقر فوق بدء إذا لم تكن باللون الأزرق.
  - **.** مرر الساعات من 10 عودة إلى 6.
- انقر على الكلمة الرمادية **إنهاء** في أعلى المربع المنبثق. يتغير الوقت. لإظهار 7 صباحًا.
  - **4**. مرر الساعات من 7 إلى 9. ثم مرر للتغيير من **صباحاً** إلى **مساءً**.
- أنقر فوق بدء مرة أخرى للتحقق مرة ثانية من أن ميزة عدم الإزعاج.
  سيتم تشغيلها في الساعة 6 مساءً، ثم أنقر فوق إنهاء للتحقق من إيقاف تشغيلها فى الساعة 9 مساءً.
- **6**. عندما تكون راضياً عن الإعدادات، انقر فوق **تم**، وسيختفي المربع.
- الآن تحت عنوان **تحديد الجدول الزمني**, يجب أن يُظهر **6 مساءً إلى 9 مساءً**.

### تحديد أيام الجدول

الآن، دعنا نتأكد من ميزة عدم الإزعاج تشتغل فقط في أمسيات الأربعاء والخميس والجمعة.

- تحت **الأيام**، انقر على أحرف أيام الأحد والاثنين والثلاثاء، ثم الحرف النهائي س ليوم السبت. هذه الأيام متوقفة الآن ولم يعد هناك دائرة حولها.
  - 2. فقط الأحرف الخاصة بالأربعاء والخميس والجمعة عليها دوائر الآن، لذا ميزة عدم الإزعاج. ستشتغل في تلك الأيام.

### تحقق مرة أخرى من الجدول الزمني الخاص بك

أنقر فوق سهم **الرجوع** في أعلى الشاشة، للعودة إلى شاشة خيارات **عدم الإزعاج**. ضمن **تشغيل كما هو مجدول**، يجب أن يكون المفتاح باللون الأزرق لإظهار أنه قيد التشغيل. إذا لم يكن باللون الأزرق، فانقر على المفتاح لتشغيله.

يجب أن تكون قادرًا أيضًا على مشاهدة ملخص صغير يؤكد:

الأربعاء والخميس والجمعة والساعة 6 مساءً حتى 9 مساءً.

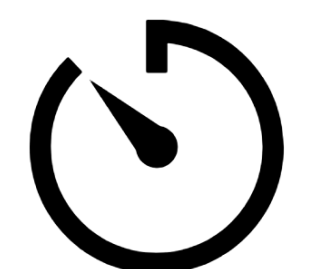

يمكنك تخصيص بعض الوقت الهادئ من خلال إعداد جدول عدم الإزعاج على جهازك اللوحي

#### إعداد استثناءات عدم الإزعاج

لا يزال بإمكانك اختيار تلقي بعض الرسائل أو التذكيرات المهمة أثناء تشغيل **عدم الإزعاج**. ولإعداد هذا، يجب أن يظل جهازك اللوحي يعرض شاشة **عدم الإزعاج**.

- **.** أنقر فوق **السماح للاستثناءات** للمتابعة.
- من المستحسن تشغيل **التنبيهات** بحيث لا يزال بإمكانك تلقي أي تنبيهات مهمة قد قمت بتعيينها. انقر على المفتاح بجوار **التنبيهات** لتشغيل هذه الميزة. سينتقل المفتاح إلى اليمين ويصبح أزرق.
- .3 إذا كنت تخطط لاستخدام جهازك اللوحي لمشاهدة فيلم أو الاستماع إلى عرض، فستحتاج إلى تشغيل الوسائط. ويتيح لك ذلك سماع الصوت أثناء تشغيل وضع عدم الإزعاج. انقر على المفتاح بجوار الوسائط لجعلها زرقاء وتشغيل هذه الميزة.

#### إعداد الاستثناءات للمكالمات

إذا رأيت خيارًا يشير إلى **المكالمات الواردة**، فيمكن لجهازك اللوحي أن يأخذ بطاقة SIM لاستخدام بيانات هاتفك الموبايل. يمكنك استكشاف هذا الخيار لاحقًا.

#### إعداد الاستثناءات للرسائل

**تتيح لك الرسائل الواردة** استمرار تلقي الرسائل من أشخاص معينين بينما تكون ميزة **عدم الإزعاج** نشطة. من المفيد السماح للأصدقاء أو أفراد العائلة بالتواصل معك فى حالات الطوارئ.

- أنقر فوق الرسائل الواردة وستنبثق قائمة بالخيارات. سنسمح باستلام الرسائل من جهات الاتصال المفضلة فقط. ستظل تتلقى رسائل من أي شخص تم وضع علامة عليه كمفضل فى تطبيق جهات الاتصال بجهازك اللوحى.
  - ي أنقر فوق جهات الاتصال المفضلة فقط وستختفي النافذة المنبثقة للخيارات. جهات الاتصال المفضلة فقط مكتوبة تحت الرسائل الواردة.

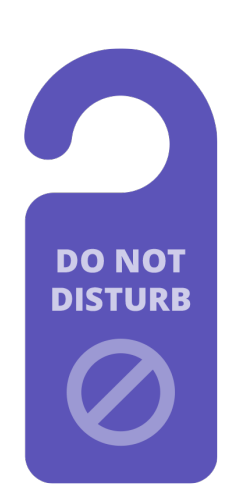

يعمل إعداد عدم الإزعاج لجهازك اللوحي على إيقاف الانقطاعات من الرسائل والإشعارات ورسائل البريد الإلكتروني

#### إعداد الاستثناءات للتنبيهات

يمكن أن يكون **تكرار المتصلين** مفيدًا إذا كان جهازك اللوحي يمكنه تلقي مكالمات هاتفية، ولكننا سنترك الميزة متوقفة وننتقل إلى **تنبيهات الأحداث/المهام**. هذه مواعيد أحداث مهمة، مثل موعد إختصاصي العلاج الطبيعي.

انقر على المفتاح بجوار **الأحدات/المهام** لتشغيله.

#### إعداد الاستثناءات للتذكيرات

التذكيرات **هي تلك الأشياء التي يجب أن تتذكر القيام بها، مثل تناول الدواء أو وضع حاوية إعادة التدوير في الخارج.** 

أنقر المفتاح بجوار **التذكيرات** لتشغيلها.

#### معلومات شاشة القفل للأجهزة اللوحية المفقودة

يحتوي جهاز Android اللوحي على ميزة مفيدة لمساعدة شخص ما في إعادة جهازك اللوحي إليك إذا تركته خلفك في مكان ما.

لإعدادها:

- انقر فوق سهم **الرجوع** في أعلى يسار الشاشة للعودة إلى قائمة **الإعدادات**. ثم قم بالتمرير لأسفل القائمة. حتى تجد **قفل الشاشة** وأنقر عليه.
  - **.** قم بالتمرير للأسفل لإيجاد **معلومات جهات الاتصال** وأنقر عليها. سينبثق مربع، مع لوحة المفاتيح.
- .3 اكتب رسالة قصيرة هنا. هذه هي الرسالة التي ستظهر على شاشة القفل لمساعدة ا لآخرين على إعادة جهازك اللوحي إذا تركته في مكان ما. قم بتضمين رقماً يمكن لشخص ما الاتصال به لإعلامك بأنه قد عثر على جهازك اللوحي.
  - **4**. عندما تكون راضيًا عن الرسالة، انقر فوق **تم**.

#### التحقق من رسالة شاشة القفل

أقفل جهازك اللوحي بالضغط على زر **التشغيل** على الجانب حتى يتم إيقاف تشغيل الشاشة. الآن إضغط على زر **التشغيل** مرة أخرى لتنشيط جهازك اللوحي وإظهار شاشة **القفل**. ستظهر رسالتك ورقم الاتصال الخاص بك تحت الساعة.

### يجب أن تعرض رسالة شاشة القفل رقم منزلك أو رقم هاتف موبايل أحد أصدقائك، بدلاً من رقم هاتف الموبايل الخاص بك.

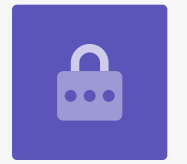